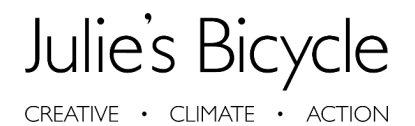

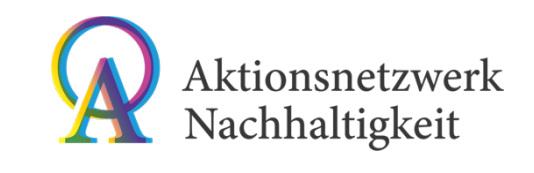

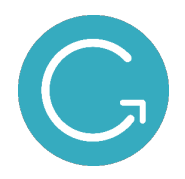

# "Creative Green Tools" Benutzerhandbuch

Messen und managen Sie Ihre Kohlenstoffemissionen

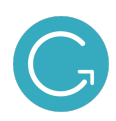

# April 2021

# Inhalt

| 1. | Einführung                                                          | 3 |
|----|---------------------------------------------------------------------|---|
|    | Was sind die Creative Green Tools?                                  | 3 |
|    | Was messen die Creative Green Tools?                                | 3 |
|    | Welche Methodik steckt hinter den Creative Green Tools?             | 3 |
| 2. | Erste Schritte                                                      | 4 |
|    | Zugriff auf die Creative Green Tools                                | 4 |
|    | Konto erstellen                                                     | 4 |
|    | Konto verwalten                                                     | 4 |
|    | Passwort vergessen                                                  | 5 |
| 3. | Verstehen der Tools                                                 | 5 |
|    | Gebäude und Projekte                                                | 5 |
|    | Footprints                                                          | 5 |
|    | Navigieren der Tools                                                | 5 |
| 4. | Erstellen und Verwalten Ihrer Gebäude und Projekte                  | 6 |
|    | Ein neues Gebäude oder Projekt erstellen                            | 6 |
|    | Erstellen eines Footprints für ein bestehendes Gebäude oder Projekt | 6 |
|    | Bearbeiten eines unvollständigen Footprints                         | 7 |
|    | Verwalten Sie Ihre Gebäude und Projekte                             | 7 |
| 5. | Hinzufügen von Daten zu Ihrem Konto                                 | 7 |
|    | Allgemein                                                           | 7 |
|    | Energieverbräuche                                                   | 8 |
|    | Wasser                                                              | 8 |
|    | Abfall                                                              | 9 |
|    | Reisen                                                              | 9 |
|    | Jenseits von Kohlenstoff                                            | 0 |
|    | Daten übermitteln1                                                  | 1 |
|    | Dokumente hochladen1                                                | 1 |
| 6. | Verstehen Ihrer Daten mit Hilfe der "Ergebnisse"-Seite1             | 2 |
|    | Zusammenfassung                                                     | 2 |

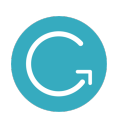

| 1  | Vergleichen                                                  | 13   |
|----|--------------------------------------------------------------|------|
| I  | Detail                                                       | 13   |
| I  | Benchmarks                                                   | 14   |
| 7. | Weitere Hilfe                                                | . 15 |
| 8. | Über Julie's Bicycle                                         | . 15 |
| 9. | Über das Aktionsnetzwerk Nachhaltigkeit in Kultur und Medien | . 16 |

# 1. Einführung

#### Was sind die Creative Green Tools?

Die **Creative Green Tools** sind ein kostenloser Satz einzigartiger CO2-Rechner, die von Julie's Bicycle speziell für die Kreativbranche entwickelt wurden. Sie werden von über 5.000 Organisationen in 50 Ländern genutzt, um die Umweltauswirkungen von kulturellen Gebäuden, Büros, Veranstaltungen, Tourneen und Produktionen zu verstehen.

Die **Creative Green Tools** ermöglichen es, die wichtigsten Umweltauswirkungen Ihrer Organisation zu messen: vom Energieverbrauch Ihrer Gebäude und Anlagen über das Abfallaufkommen bei Ihren Festivals bis hin zu den Auswirkungen der An- und Abreise und Materialauswahl.

#### Was messen die Creative Green Tools?

Die **Creative Green Tools** können verwendet werden, um die folgenden Auswirkungen über Gebäuden, Anlagen und Projekte hinweg zu messen:

- Energieverbrauch
- Wasser
- Abfall
- Geschäftsreisen
- Personalreisen
- Fracht
- Publikumsverkehr
- Unterkunft
- Materialien

#### Welche Methodik steckt hinter den Creative Green Tools?

Die Methodik des Tools basiert auf dem "*Greenhouse Gas Protocol Corporation Standard*" (GHG Protocol), dem am weitesten verbreiteten Rahmenwerk zur Definition von Berichterstattungsgrundsätzen für die Prüfung der Treibhausgasemissionen eines Unternehmens.

Die Tools decken die Auswirkungen in den "Scopes 1, 2 und 3" des GHG Protokolls ab:

• Scope 1: alle direkten Treibhausgasemissionen aus dem Energieverbrauch

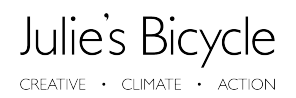

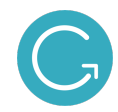

- **Scope 2**: indirekte Treibhausgasemissionen aus dem Verbrauch von eingekauftem Strom, Wärme oder Dampf
- **Scope 3**: andere indirekte Emissionen, insbesondere Geschäftsreisen, Abfall, Wasser und Publikumsverkehr.

Die Tools decken derzeit nicht die "*Scope 3*"-Auswirkungen von z.B. eingekauften Waren und Dienstleistungen ab!

Diese "*Scopes*" entsprechen der Kategorisierung, die in den DEFRA-Richtlinien zur Umweltberichterstattung aus dem Jahr 2013 vorgenommen wurde, einschließlich einer Anleitung zur verpflichtenden Berichterstattung über Treibhausgasemissionen.

## 2. Erste Schritte

#### **Zugriff auf die Creative Green Tools**

Die Creative Green Tools sind über <u>http://germany.ig-tools.com</u> zu finden oder über die Website des Aktionsnetzwerkes zugänglich.

#### Konto erstellen

Neue Benutzer:innen können sich für ein neues Konto anmelden oder, wenn Sie bereits ein Konto haben, sich mit Ihrer eMail-Adresse und dem bei der Anmeldung festgelegten Passwort anmelden.

| <b>Einloggen</b> in die Creative Green<br>Tools Germany<br><sup>Username</sup> | einzigartiger Kohlenstoff-Rechner, die von <i>Julie's Bicycle</i> speziell für c<br>Kreativwirtschaft entwickelt wurden. Sie werden von über 5.000<br>Organisationen in 50 verschiedenen Ländern verwendet, um die<br>Umweltauswirkungen von kulturellen Gebäuden, Büros,<br>Außenveranstaltungen, Touren und Produktionen zu verstehen. |
|--------------------------------------------------------------------------------|----------------------------------------------------------------------------------------------------|
| E-Mail Adresse oder Benutzername                                               | Neuer Benutzer?<br>Anmelden für ein neues Creative Green Tools Germany Konto                                                                                                    |
| Password                                                                       | Anmelden                                                                                                    |
| Anmeldung                                                                      | Kontakt                                                                                                    |
| Angemeldet bleiben Passwort vergessen?                                         | support@aktionsnetzwerk-nachhaltigkeit.de                                                                                                    |

#### Konto verwalten

Sobald Sie ein Konto erstellt haben, können Sie Ihre Kontodetails jederzeit verwalten, indem Sie auf der Seite "organisatorische Details" oben rechts auf dem Bildschirm gehen. Sie müssen dafür eingeloggt sein.

CREATIVE GREEN TOOLS GER... 2019 auf einen Blick

AKTIONSNETZWERK PILOT \*

Verwenden sie die "organisatorischen Details", um:

- Ihre Kontodaten zu aktualisieren
- Benutzer: innen aus Ihrem "Creative Green Tool" Konto hinzuzufügen oder zu entfernen

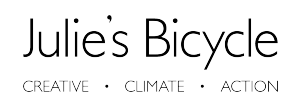

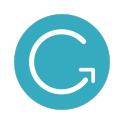

#### Passwort vergessen

Wenn Sie Ihr Kontopasswort vergessen haben oder zurücksetzen müssen, verwenden Sie bitte den Link auf der Startseite von "Creative Green Tools", um Ihr Passwort zurückzusetzen.

| vergess                    | en haben!                                                      |
|----------------------------|----------------------------------------------------------------|
| Geben Sie                  | Ihre E-Mail ein                                                |
| Wir schicke<br>Passwort fe | n Ihnen eine e-Mail mit einem Link, um ein neues<br>stzulegen. |
|                            | Meinen Wiederherstellungs-Code senden                          |
| [                          | Zurück zur Login-Seite                                         |

# 3. Verstehen der Tools

Bevor Sie loslegen, sollten Sie verstehen, was die Tools sind und was sie tun, damit Sie sie möglichst effektiv einsetzen können.

#### Gebäude und Projekte

- Bei den "Creative Green Tools" erstellen die Benutzer:innen"Gebäude" oder "Projekte", über die sie berichten möchten.
- "Gebäude" beziehen sich auf die festen Räumlichkeiten Ihrer Organisation, wie Büros und Veranstaltungsorte.
- "Projekte" beziehen sich auf die Aktivitäten der Organisation außerhalb Ihrer Gebäude, einschließlich Touren, Festivals o. a. Veranstaltungen
   Organisationen können so viele Gebäude und Projekte in ihrem Konto anlegen, wie sie möchten!

#### Footprints

- Die Tools ermöglichen es den Benutzer:innen über verschiedene Parameter zu berichten, die die Verwendung von CO<sub>2</sub>-Emissionen erfassen, um einen CO<sub>2</sub>-Fußabdruck zu erstellen.
- **"Footprint**" bezieht sich auf ein Jahr von Daten, die mit einem Ihrer Gebäude oder Projekte verbunden sind.

#### Navigieren der Tools

Die Creative Green Tools haben fünf Hauptseiten, die den Benutzer:innen zur Verfügung stehen:

#### Die "Startseite"

Verwenden Sie die Startseite, um die Auswirkungen Ihrer Organisation für das laufende Jahr schnell auf einen Blick zu sehen. Hier können Sie die aktuellen Footprints Ihrer Organisation, Trends, Zertifizierungen, Dokumente und, falls relevant, die Berichtsanforderungen der (*dem Arts Council England entsprechenden deutschen Behörde*) einsehen.

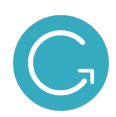

#### Die "Ergebnisse" Seite

Nutzen Sie die Ergebnisseite, um tiefer in Ihre Daten einzutauchen, einschließlich absoluter und metrischer Analysen, Vergleiche von Jahr zu Jahr und Zugang zu den "**Benchmarks**". Basierend auf Daten, die mit dem Creative Green Tool gesammelt wurden, können Sie mit unseren Benchmarks Ihre Umweltleistung mit dem Branchendurchschnitt vergleichen!

#### Die "Daten" Seite

Auf dieser Seite können Sie neue Gebäude, Projekte und Footprints für Ihre Organisation erstellen und Ihre historischen Daten überprüfen.

#### Die "Dokumente" Seite

Auf dieser Seite können Sie die Umwelt-Agenda und den Aktionsplan Ihrer Organisation hochladen.

#### **Die Zertifizierung-Seite**

<u>Creative Green</u> ist ein Rahmenwerk, das Kreativ- und Kulturorganisationen bei ihren Bemühungen unterstützt, die Umweltauswirkung zu reduzieren. Organisationen können die Zertifizierungsseite nutzen, um sich für Creative Green zu registrieren und frühere Zertifizierungen einzusehen.

## 4. Erstellen und Verwalten Ihrer Gebäude und Projekte

Verwenden Sie die "Daten"-Seite, um neue Gebäude, Projekte und Footprints für Ihre Organisation zu erstellen.

#### Ein neues Gebäude oder Projekt erstellen

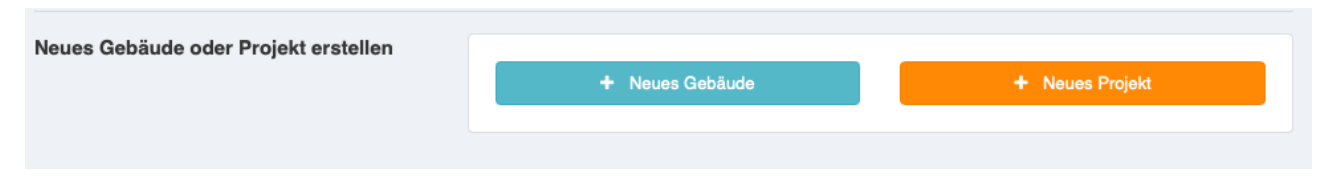

Benutzer:innen können ein neues Gebäude oder Projekt erstellen, um darüber auf der Daten-Seite zu berichten. Das Gebäude oder Projekt muss nur einmal erstellt werden.

#### Erstellen eines Footprints für ein bestehendes Gebäude oder Projekt

| Gebäude         |                                         |                 |                                                                                     |
|-----------------|-----------------------------------------|-----------------|-------------------------------------------------------------------------------------|
| Select Building | \$                                      | 2020 🛊          | Erstellen                                                                           |
| Projekte        |                                         |                 |                                                                                     |
| Select Project  | \$                                      | 2020 \$         | Erstellen                                                                           |
|                 | Select Building Projekte Select Project | Select Building | Select Building     \$     2020       Projekte       Select Project     \$     2020 |

Sobald Sie ein Gebäude oder Projekt erstellt haben, können Benutzer:innen einen Footprint erstellen, der mit diesem entsprechenden Gebäude oder Projekt verknüpft ist, um darüber zu berichten.

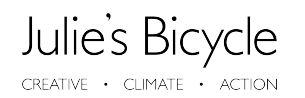

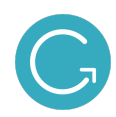

#### Bearbeiten eines unvollständigen Footprints

| Bearbeiten Sie einen unvollständigen<br>Footprint | ▲ 2021 - Test Event  | Löschen<br>Bearbeiten |
|---------------------------------------------------|----------------------|-----------------------|
|                                                   | 2021 - Jacobs Museum | Löschen<br>Bearbeiten |

Einmal erstellt, können Benutzer:innen ihre Footprints über die "Daten"-Seite bearbeiten.

#### Verwalten Sie Ihre Gebäude und Projekte

| Daten hinzufü | gen Foot    | prints                         |                       |                                      | AKTIONSNETZWERK PILOT -       |
|---------------|-------------|--------------------------------|-----------------------|--------------------------------------|-------------------------------|
| Möchten Sie   | Daten hinzu | ıfügen? Klicken Sie auf die Re | gisterkarte Daten hin | izufügen, um neue Footprints, Gebäud | le und Projekte zu erstellen. |
| Gebäude       | Projekte    | Jahr                           |                       |                                      |                               |
| 血 Test Ve     | enue        |                                |                       |                                      | Bearbeiten Löschen            |
| NAME          | YEAR        | CARBON                         | STATUS                | DATE                                 | ACTIONS                       |
|               | 2019        | 216.78 t CO2e                  | Submitted             | 01/2019 - 12/2019                    | Ergebnisse Bearbeiten Löschen |

Benutzer:innen können den Reiter "Footprints" auf der "Daten"-Seite verwenden, um ihre Gebäude und Projekte zu überprüfen.

## 5. Hinzufügen von Daten zu Ihrem Konto

Wenn Sie ein Gebäude oder Projekt zum ersten Mal erstellen, werden Sie automatisch zu einem CO2-Footprint-Bericht weitergeleitet.

#### Allgemein

Alle Footprints beginnen mit dem Reiter "Allgemein", über den die Benutzenden grundlegende Informationen über das Gebäude oder Projekt erfassen können, z. B. Gebäude-/Veranstaltungsgröße, Anzahl der Mitarbeiter, Kontaktdaten, usw.

CREATIVE · CLIMATE · ACTION

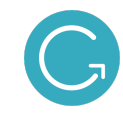

| ▲ Test Event  |                      |            |                                                                                                    |  |  |
|---------------|----------------------|------------|----------------------------------------------------------------------------------------------------|--|--|
| Allgemein     | Energieverbrauch     | Wasser Abf | all Publikumsverkehr Jenseits von Kohlenstoff Einreichen                                                                                                    |  |  |
| Festival oder | Outdoor-Event - Alls | jemein     | Wählen Sie das Jahr         2021         Ditte wählen Sie das Jahr für den Footprint aus         Zeitspanne         1        2021          Der Zeitraum umfasst 335 Tage.         Geben Sie das Start- und Enddatum ein, das den eingegebenen Daten entspricht.         Bitte aktivieren Sie das Kontrollkästchen, wenn es sich bei den Daten in diesem Footprint um tatsächliche Werte handelt Tatsächliche Daten im Gegensatz zu Schätzungen, Test- oder Planungedaten.         Bitte aktivieren Sie das Kontrollkästchen, wenn die Daten in diesem Footprint für Berechnungen verwendet werden Solon         De Daten wirken sich auf Diagramme und Tabellen im Abschnitt Ergebnisse aus         Name des Fußabdrucks         Deses Feld kann leer bleiben, es sei denn, Sie möchten beispleisweise zwei Versionen derselben Aktivität erstellen, um verschiedene Szenarien anhand von Planungsdaten oder Schätzungen zu testen.         Wihlen Sie das Land aus         Detschland         Detschland         Mählen Sie das Land aus, in dem Ihr Festival oder Ihre Veranstaltung im Freien stattfindet. Bitte beachten Sie, dass dieses Tool außerhalb Großbritanniens möglicherweise die durchschnittlichen Emissionsprofile in Ihrem Land nicht genau wiedergibt. Es wird jedoch wahrschenlich ein vermünftiger Hinweis sein. |  |  |

#### Energieverbräuche

Benutzer:innen können hier ihre Energiedaten für ihr Gebäude oder ihre Projekte eingeben. Den Stromverbrauch in kWh finden Sie auf Ihren Stromrechnungen. Wenn Sie keine Energiedaten melden können, können Sie eine Notiz im Notizfeld eintragen, z. B. gewartetes Gebäude / unerwartete Schließung des Veranstaltungsortes, usw.

| ▲ Test M      | useum            |        |                                        |                                                                                                    |                                                                                          |                                                                                   |                                                                        | 0.0 kg CO <sub>2</sub>                                  |
|---------------|------------------|--------|----------------------------------------|----------------------------------------------------------------------------------------------------|------------------------------------------------------------------------------------------|-----------------------------------------------------------------------------------|------------------------------------------------------------------------|---------------------------------------------------------|
| Allgemein     | Energieverbrauch | Wasser | Abfall                                 | Publikumsverkehr                                                                                                    | Jenseits von                                                                             | Kohlenstoff                                                                       | einreichen                                                             |                                                         |
| Energieverbra | uch              |        | Netzst                                 | romverbrauch                                                                                                    |                                                                                          |                                                                                   |                                                                        |                                                         |
|               |                  |        | Wenn S<br>angesc<br>dass Si<br>sollen. | Sie an einem Veranstaltungs<br>hlossen sind, fragen Sie vor<br>ie den Stromrechner vor der<br>Dies kann den Energieverbr<br>asverbrauch | kWh<br>ort Strom verbraud<br>und nach der Vera<br>n Ereignis darüber<br>auch von Konzess | then oder in einer<br>anstaltung nach d<br>informieren, dass<br>ionen einschließe | r Außenanlage an d<br>ien Zählerständen.<br>s diese Messwerte e<br>en. | las Stromnetz<br>Stellen Sie sicher,<br>erfasst werden  |
|               |                  |        | Wenn S<br>Zählers<br>diese M           | Sie in einer Außenanlage Ha<br>ständen. Stellen Sie sicher, (<br>lesswerte erfasst werden so                                            | kWh<br>uptgas verwender<br>lass Sie den Gasre<br>illen. Dies kann de                     | i, fragen Sie vor u<br>schnungszahler vo<br>n Energieverbrau                      | ind nach der Veran:<br>or dem Ereignis info<br>ch von Konzession       | staltung nach den<br>ormieren, dass<br>en einschließen. |
|               |                  |        | Venn in wird da                        | engasverbrauch<br>n der Event-Energleinfrastru<br>s Volumen der verwendeter                                                             | Liter<br>ktur abgefülltes Ga                                                             | as (normalerweise                                                                 | e Butan oder Propa                                                     | n) verwendet wird,                                      |

#### Wasser

Benutzer:innen können hier ihren Wasserverbrauch für ihr Gebäude oder ihre Projekte eingeben. Wasserverbrauch und Abwasser-m<sup>3</sup> können Sie in Ihren Wasserrechnungen finden.

CREATIVE · CLIMATE · ACTION

| ▲ Test Museum              |        | 0.0 kg CO <sub>2</sub> e                                                                                                    |
|----------------------------|--------|----------------------------------------------------------------------------------------------------|
| Allgemein Energieverbrauch | Wasser | Abfall Publikumsverkehr Jenseits von Kohlenstoff einreichen                                                                                                    |
| ♥ Wasserverbrauch<br>♥     |        | Wasserverbrauch                                                                                                    |
|                            |        | Kann auf Ihren Wasserrechnungen gefunden werden. Daten in Litern können durch 1000 geteilt werden, um Kubikmeter zu erhalten.                                                                                                    |
|                            |        | Das Abwasser<br>Das Abwasservolumen in m3 finden Sie auf ihren Wasser- oder Abwasserrechnungen. Dies gilt für alle<br>Abwässer, die zur herkömmlichen Behandlung vom Standort entfernt werden. Komposttoiletten sind nicht im<br>Lieferumfang enthalten, da sie als kohlenstofffrei eingestuft sind. Daten in Litern können durch 1000 geteilt<br>werden, um Kubikmeter (m3) zu erhalten. Wenn Sie keine Abwasserdaten finden können, gehen Sie davon<br>aus, dass dies mit Ihrem Wasserverbrauch übereinstimmt. |

#### Abfall

Hier können Benutzer:innen ihre Abfallzahlen für ihr Gebäude oder ihre Projekte eingeben. Die gesamte Menge finden Sie auf den Rechnungen Ihres Entsorgungsunternehmen. Falls nicht, können Sie mit den Tools die Anzahl der monatlichen Müllabfuhren schätzen.

| Test Office                    | 104.4 tonnes CO <sub>2</sub> e                                                                                                    |
|--------------------------------|----------------------------------------------------------------------------------------------------|
| General Energy use Water Waste | usiness Travel Fleet Travel Beyond Carbon Submit                                                                                                    |
| Waste                          |                                                                                                    |
|                                | Vaste to landfill Tonnes                                                                                                    |
|                                | Tonnage can be found on the bills from your waste contractor. If not, estimate the number of black bin bags sent to landfill each week.                              |
|                                | Waste to energy       Tonnes                                                                                                    |
|                                | Waste to energy                                                                                                    |
|                                | Vaste to recycling Tonnes                                                                                                    |
|                                | This can be found on the bills from your waste contractor, or please estimate the number of black bin bags you recycle per week. Include reused waste in your total. |
|                                | N Waste to composting                                                                                                    |
|                                | This can be found on the bills from your waste contractor.                                                                                                    |

#### Reisen

Reisedaten umfassen Geschäfts-, Publikums- und Warentransporte. Je nach Gebäude-/Projekttyp, für den Sie Berichte erstellen, sind unterschiedliche Optionen verfügbar.

- Gebäude
  - o Büro: Nur Berichte über Geschäfts- und Warentransporte
  - o Veranstaltungsort/Kulturhaus: Berichte über Publikums-, Geschäfts- und Fuhrparkreisen
- Projekte
  - o Veranstaltung im Freien: nur Publikumsverkehr
  - o Indoor-Veranstaltung: Berichte über Publikum, Business und Flottenreise

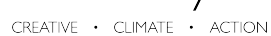

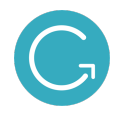

- Produktion: Reisedaten nicht erfasst
- Tour: Berichte über Personal und Fracht unter verschiedenen Rubriken

| ▲ Test Museum                                                                                                    |                                                                   | 0.0 kg CO <sub>2</sub> e                                                     |
|----------------------------------------------------------------------------------------------------|-------------------------------------------------------------------|------------------------------------------------------------------------------|
| Allgemein Energieverbrauch Wasser                                                                                                    | Abfall Publikumsverkehr                                           | Jenseits von Kohlenstoff einreichen                                          |
| <ul> <li>Publikumsreisen</li> <li>Wenn Sie keine tatsächlichen Publikumsreisedaten<br/>haben, stellen die CG-Tools automatisch<br/>Standarddaten bereit, die auf unseren Recherchen</li> </ul>                                                        | Standardeinstellungen verwer<br>Wenn Sie möchten, dass die Standa | nden?<br>arddaten angewendet werden, aktivieren Sie dieses Kontrollkästchen. |
| basieren (sofern diese verfügbar sind).<br>Der beste Weg, um Informationen über<br>Publikumsreisen zu sammeln, besteht darin, das<br>Publikum im Rahmen des Ticketkaufprozesses                                                                       | Gehen     % des Publikums gehen                                   | Durchschnittliche Rückfahrt<br>Kilometer 🗘                                   |
| (falls zutreffend), wahrend der Veranstaltung oder<br>nach der Veranstaltung zu befragen. Sie können<br>auch Parkdaten oder Postleitzahldaten des<br>Ticketkäufers verwenden, um die Modalaufteilung<br>und die zurückgelegte Entfernung zu schätzen. | Radfahren     % des Publikums Radfahren                           | Durchschnittliche Rückfahrt<br>Kilometer \$                                  |

Denken Sie daran, die Einheiten Ihrer Daten zu überprüfen, z. B. wird die zurückgelegte Strecke sowohl in km als auch in Meilen gemessen oder wählen Sie die entsprechenden Kraftstoffarten aus.

#### Jenseits von Kohlenstoff

Der Reiter "Jenseits von Kohlenstoff" geht über die Zahlen hinaus, und ist eine Möglichkeit, Ihre Umweltpraxis, Ihr Handeln und Ihr Engagement sowie die daraus resultierenden Vorteile zu erfassen. Es kann auch als Werkzeug für die Planung und die nächsten Schritte verwendet werden. Bitte kreuzen Sie alle zutreffenden Punkte an und geben Sie weitere Inhalte in den Textfeldern an.

| i lest v                                                                                                    | /enue                                                                                          |                                       |                               |                                                              |                                                       | 216.8 ton                                                                | nes CO <sub>2</sub>                             |
|----------------------------------------------------------------------------------------------------|------------------------------------------------------------------------------------------------|---------------------------------------|-------------------------------|--------------------------------------------------------------|-------------------------------------------------------|--------------------------------------------------------------------------|-------------------------------------------------|
| Allgemein                                                                                                    | Energieverbrauch                                                                               | Wasser                                | Abfall                        | Publikumsverkehr                                             | Geschäftsreisen                                       | Fuhrpark Mobilität                                                       |                                                 |
| Jenseits vor                                                                                                    | Kohlenstoff Einre                                                                              | chen                                  |                               |                                                              |                                                       |                                                                          |                                                 |
| i Jenseits von<br>assen. Es kann                                                                                                    | Kohlenstoff gehts über die Z<br>n auch als Instrument für die                                  | ahlen hinaus; es<br>Planung und U     | s ist eine Mö<br>msetzung die | glichkeit, Ihre Umweltpraxis,<br>e nächsten Schritte verwend | Ihr Handeln und Ihr Enga<br>let werden. Wir ermutiger | agement sowie die daraus resultien<br>1 die NPOs jedoch dazu, es zu nutz | enden Vorteile z<br>en, als<br>Bitte krouzen Si |
| e zutreffenden                                                                                                    | - und/oder Planungsinstrum<br>Punkte an und geben Sie w                                        | ent und auch als<br>eitere Informatio | nen in den d                  | lafür vorgesehenen Dialogfe                                  | idem an.                                              | vas auf preiterer Ebene geschient.                                       | Dille Kreuzen Si                                |
| 1. Gute                                                                                                    | Punkte an und geben Sie w                                                                      | ent und auch ais                      | nen in den d                  | lafür vorgesehenen Dialogfe                                  | idem an.                                              | vas auf Diekerer Eberie geschieftk.                                      | DIIIG KIBUZEH DI                                |
| 1. Gute                                                                                                    | Praxis im Alltag                                                                               | eitere Informatio                     | , eine Moglici                | lafür vorgesehenen Dialogfe                                  | ○ Nicht zutr                                          | effen ○ Ich weiß es nicht                                                | DIIIG KIBUZAH DI                                |
| Criverioigungs-<br>a zutreffenden     Control     Control     Contro     Control     Control     Control     Control     Control     Co | Punkte an und geben Sie w<br>Praxis im Alltag<br>e<br>en halbstündliche Stromzä<br>he es nicht | eitere Informatio                     | eine Moglici                  | lafür vorgesehenen Dialogfe                                  | <ul> <li>Nicht zutr</li> </ul>                        | effen 🔘 Ich weiß es nicht                                                | Dille Medzen of                                 |

Julie's Bicycle CREATIVE · CLIMATE · ACTION

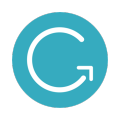

#### Daten übermitteln

Wenn Sie alle Abschnitte ausgefüllt haben, klicken Sie auf den Reiter "Einreichen".

| ▲ Test Museum |                  |        |                                                                               |                                                                                                    |                                                                                                    |                                                                                  | 0.0 kg CO <sub>2</sub> e                                         |
|---------------|------------------|--------|-------------------------------------------------------------------------------|----------------------------------------------------------------------------------------------------|----------------------------------------------------------------------------------------------------|----------------------------------------------------------------------------------|------------------------------------------------------------------|
| Allgemein     | Energieverbrauch | Wasser | Abfall                                                                        | Publikumsverkehr                                                                                                    | Jenseits von Kohlenstoff                                                                                                    | Einreichen                                                                       |                                                                  |
| Ready to Sub  | mit              |        | Vielen I<br>für dies<br>bitte au<br>Footpr<br>Bitte klid<br>werden<br>Eintrag | Dank, dass Sie Daten für<br>een Fußabdruck ist 0.0 kg<br>if Fußabdruck senden , u<br>int senden<br>cken Sie, um das Julie's Bic<br>Sie per E-Mall kontaktieren<br>auch nach dem Absenden r | Test Museum für 2021 eingegeb<br>CO <sub>2</sub> e. Wenn Sie alle Ihre Daten<br>um Ihre Ergebnisse zu speichern.<br>ycle-Team auf Ihre Datenübermittluu<br>, sobald wir Ihren CG Tool-Eintrag ü<br>hoch bearbeiten. | en haben. Ihre Ko<br>eingegeben habe<br>ng aufmerksam zu<br>iberprüft haben. Sie | hlenstoffsumme<br>en, klicken Sie<br>machen. Wir<br>e können den |

Es sind zwei Aktionen verfügbar: "Footprint einreichen" oder "später wiederkommen":

- "Später wiederkommen" ermöglicht es den Benutzer:innen, die Daten zu überprüfen, wenn es fehlende Werte gibt
- Um Daten offiziell zu protokollieren, müssen Sie auf "Footprint einreichen" klicken

Je nach Gebäude- / Projekttyp sind unterschieldiche Optionen verfügbar!

#### Dokumente hochladen

Benutzer:innen können auf der "Dokumente"-Seite Dokumente hochladen, die sich auf drei Kategorien beziehen: Umweltaktionsplan; Umweltpolitik; und Creative Green Certification Dokumente.

Wenn Sie nicht am Arts Council England Environmental Programme oder an der Creative Green Certification teilnehmen, wird von Ihnen nicht erwartet, dass Sie etwas hochladen!

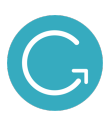

#### Hochgeladene Dokumente

Umweltpolitik-Dokument:

#### Umweltaktionsplan-Dokument:

Dieser Dokumenttyp wurde nicht hochgeladen.

Dieser Dokumenttyp wurde nicht hochgeladen.

#### Creative Green Image-Dokument:

Dieser Dokumenttyp wurde nicht hochgeladen.

#### Ein Dokument hochladen

Arts Council England National Portfolio Organisations (NPO) are required to upload a copy of their Environmental Policy and Action Plan as part of their funding requirements annually. Organisations who are not in receipt of Arts Council funding are not expected to do so.

# 6. Verstehen Ihrer Daten mit Hilfe der "Ergebnisse"-Seite

Sobald Sie Ihre Footprints eingereicht haben, können Sie sich auf der "Ergebnisse"-Seite mithilfe von absoluten und metrischer Analysen, Jahresvergleichen und dem Zugriff auf die **Benchmarks**, tieferergehend mit Ihren Daten auseinandersetzen.

#### Zusammenfassung

Der "Zusammenfassung"-Reiter gibt einen Überblick über den gesamten CO2-Fußabdruck, der nach Jahren geordnet ist und nach Auswirkungen oder nach CO<sub>2</sub>-Fußabdruck angezeigt werden kann.

- Die Daten hier umfassen alle Ihre Gebäude und Projekte für das jeweilige Jahr
- Verwenden Sie die Filter auf der rechten Seite, um nach Jahr zu filtern
- Eine Tabelle mit den Ergebnissen finden Sie am Ende der Seite
- Benutzer:innen können die auf dieser Seite angezeigten Ergebnisse als .csv oder .pdf sowie die Grafik herunterladen

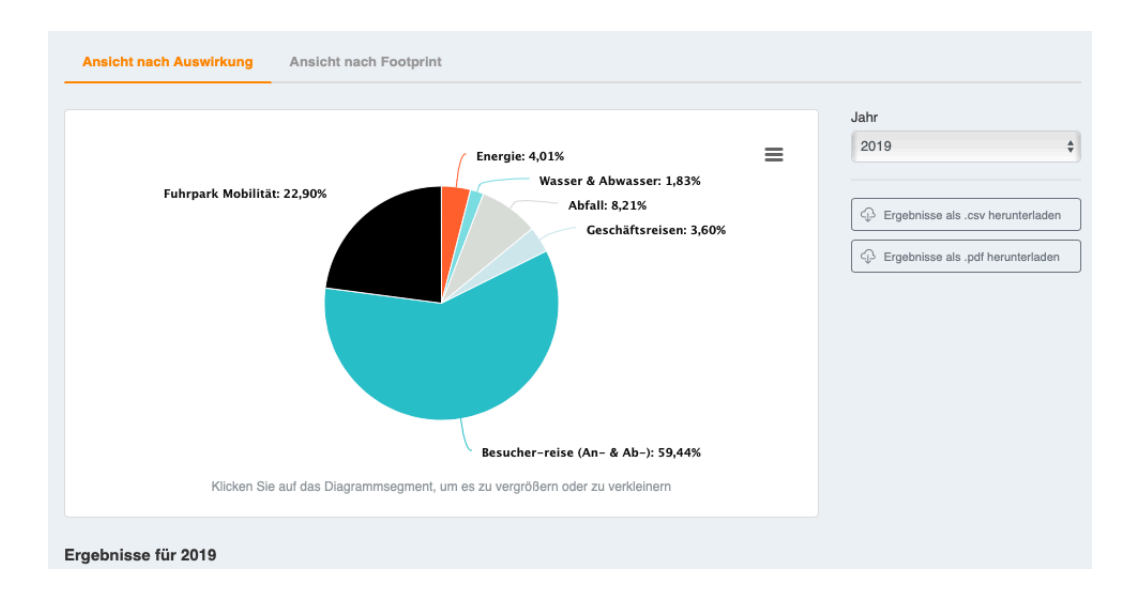

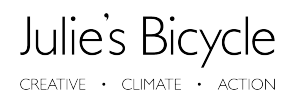

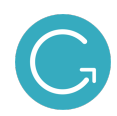

#### Vergleichen

Klicken Sie auf den Reiter "Vergleichen", um alle Fußabdrücke über die Jahre hinweg zu sehen, über die Sie berichtet haben.

- Verwenden Sie die Filter auf der rechten Seite, um nach Jahr, Gebäude/Projekt und Schlüsselwerten anzupassen
- Eine Tabelle mit den Ergebnissen finden Sie am Ende der Seite
- Benutzer:innen können die auf dieser Seite angezeigten Ergebnisse als .csv oder .pdf sowie die Grafik herunterladen

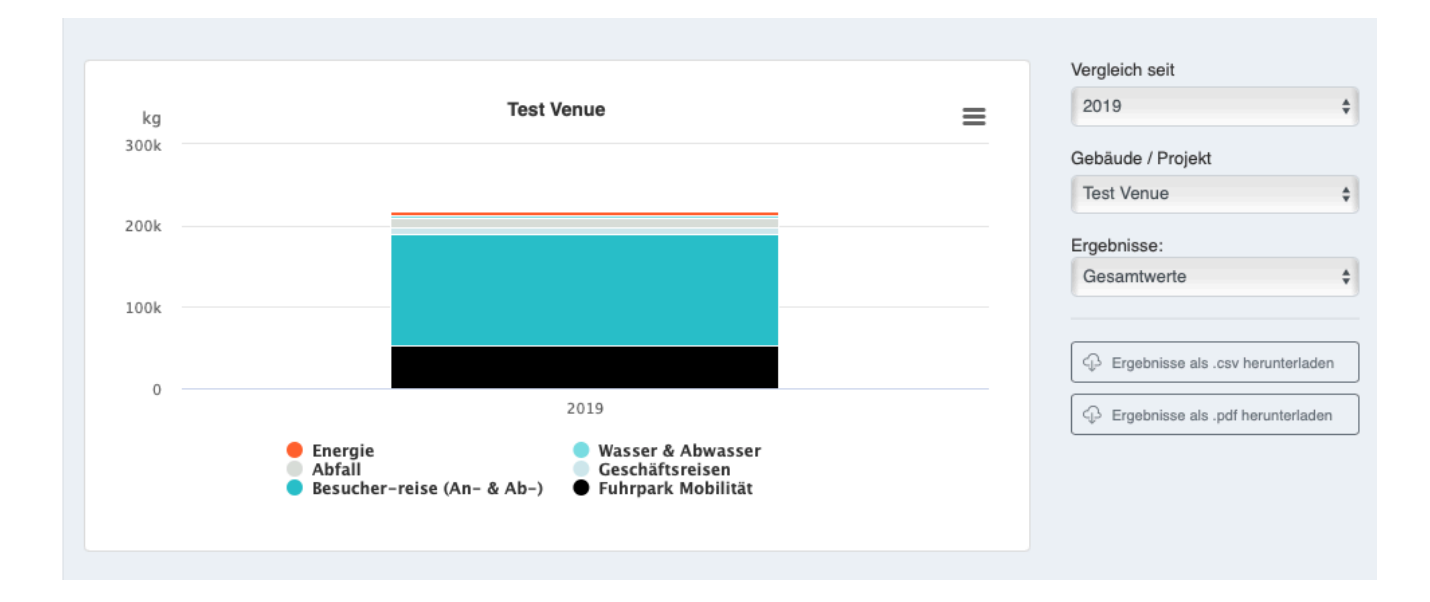

#### Detail

Verwenden Sie den Reiter "Details" für eine detaillierte Datenbeobachtung und Analyse Ihrer Footprints.

- Verwenden Sie die Filter auf der rechten Seite, um nach Jahr, Gebäude/Projekt und Schlüsselwerten anzupassen
- Benutzer:innen können die auf dieser Seite angezeigten Ergebnisse als .csv oder .pdf sowie die Grafik herunterladen

CREATIVE · CLIMATE · ACTION

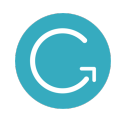

|                                      |                        | Gebäude / Projekt                                                       |  |
|--------------------------------------|------------------------|-------------------------------------------------------------------------|--|
| Keine Daten verfügbar                |                        | Jacobs Museum 🗘                                                         |  |
| Data fan Jacoba Musaum 2004          | Year                   |                                                                         |  |
| Data for Jacobs Museum - 2021        | 2021 🗘                 |                                                                         |  |
| ENERGIE                              | EMISSIONS              | Name / ID des Footprints                                                |  |
| Elektrizität                         | 0 kg CO <sub>2</sub> e | v1 \$                                                                   |  |
| Erneuerbare Energieanlagen (vor Ort) | 0 kg CO <sub>2</sub> e | Ergebnisse als .csv herunterladen                                       |  |
| ÕI                                   | 0 kg CO <sub>2</sub> e | Eintragsdaten als .csv                                                  |  |
| Flaschengas (Liter)                  | 0 kg CO <sub>2</sub> e | herunterladen                                                           |  |
| Insgesamt                            | 0 kg CO <sub>2</sub> e | Jeder britische Energieversorger hat<br>einen anderen Brennstoffmix, je |  |
|                                      |                        | nachdem, woher er seinen Strom                                          |  |
|                                      |                        | sich jedes Jahr. Die Emissionen bei                                     |  |

#### **Benchmarks**

Julie's Bicycle hat eine Reihe von Benchmarks entwickelt, um Organisationen zu helfen, ihre Umweltleistung mit dem Branchendurchschnitt für Gebäude der darstellenden Künste, Museen/Galerien, Büros und Außenveranstaltungen zu vergleichen.

- Basierend auf Daten, die durch die Creative Green Tools und das Creative Green-Zertifizierungssystem gesammelt wurden, ermöglichen unsere Benchmarks den Vergleich Ihrer Umweltleistung mit dem Branchendurchschnitt.
- Alle Benchmarks wurden anhand von Daten entwickelt, die Julie's Bicycle durch Creative Green-Zertifizierungen, Creative Green-Tool-Konten und Partnerorganisationen aus dem gesamten Kultursektor gesammelt hat.

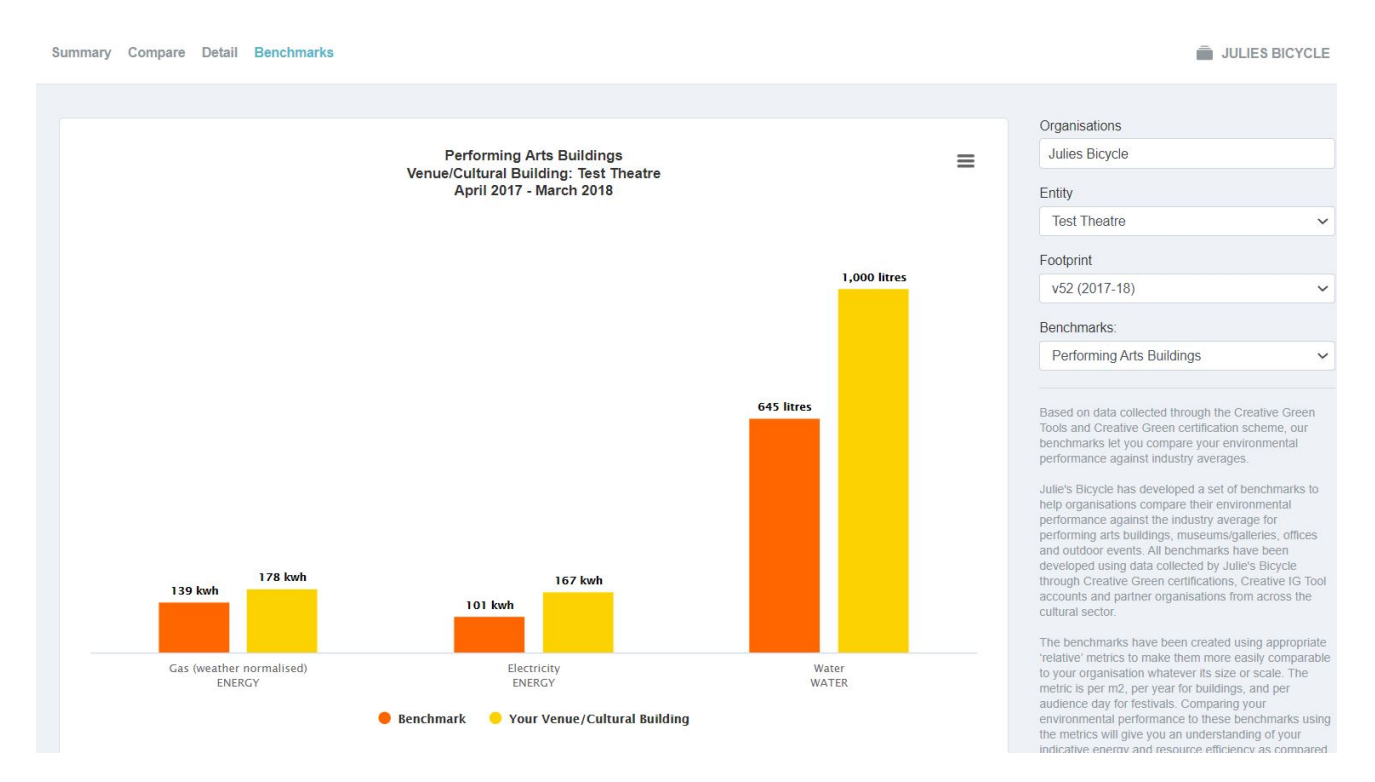

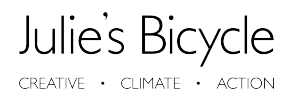

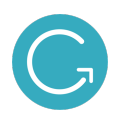

# 7. Weitere Hilfe

Andere relevante Ressourcen: http://www.juliesbicycle.com/resources

Für Rückfragen stehen wir Ihnen gerne per e-Mail oder Telefon zur Verfügung:

Julie's Bicyle:

- e-mail: <u>support@juliesbicycle.com (English)</u>
- o Phone: 020 8746 0400 (English)

Aktionsnetzwerk Nachhaltigkeit:

- o E-Mail: support@aktionsnetzwerk-nachhaltigkeit.de (deutsch)
- o Tel: +4930779077910

# 8. Über Julie's Bicycle

Julie's Bicycle ist eine führende globale Wohltätigkeitsorganisation mit 12 Jahren Erfahrung in der Unterstützung der kulturellen und kreativen Gemeinschaft in Großbritannien und international, um Maßnahmen gegen den Klimawandel und für die Umwelt zu ergreifen. Wir glauben, dass eine blühende Kulturgemeinschaft eine sein wird, bei der ökologische Nachhaltigkeit im Mittelpunkt steht. Wir unterstützen die Umsetzung des Pariser Abkommens und der Ziele für nachhaltige Entwicklung, indem wir Kreativunternehmen die Fähigkeiten zum Handeln vermitteln und für die Rolle der Kreativbranche bei der Gestaltung einer nachhaltigen Zukunft eintreten.

Wir haben mehr als 2.000 Organisationen dabei unterstützt, ihre Umweltauswirkungen zu reduzieren, das Publikum einzubinden, kreative Programme zu entwickeln, verantwortungsvolle Unternehmensführung zu betreiben, Politik zu entwickeln und Künstler zu unterstützen. Unser Veranstaltungsprogramm zieht

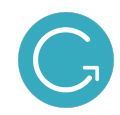

Kreativschaffende aus allen Bereichen an; wir sind Mentor für Kreativunternehmen und Fachleute weltweit; wir führen direkte Beratungsprojekte mit Organisationen unterschiedlicher Größe durch; wir fördern kulturelle Netzwerke zum Thema Nachhaltigkeit und treiben eine kleine Anzahl vorrangiger Kampagnen in der Kreativwirtschaft voran. Darüber hinaus beraten wir die internationale und städtische Kulturpolitik in Bezug auf eine ökologisch nachhaltige Entwicklung und verfügen über eine unübertroffene Reichweite und Vertrauen innerhalb des Kultursektors. Im Jahr 2012 machte der Arts Council England die Umweltberichterstattung zu einer Voraussetzung für die Finanzierung und Julie's Bicycle ist seit der Einführung dieses Programms der vom Arts Council beauftragte Lieferpartner.

Durch unsere Creative Green Services haben wir allein im letzten Jahr eng mit mehr als 30 Kulturorganisationen zusammengearbeitet, um sie dabei zu unterstützen, ökologische Nachhaltigkeit in ihre Abläufe und Kulturprogramme einzubinden.

# 9. Über das Aktionsnetzwerk Nachhaltigkeit in Kultur und Medien

Mit dem Ziel der Identifikation und der Vernetzung der Pioniere mit interessierten Akteuren, dem Aufbereiten und Zugänglichmachen der bereits erfolgten Erfahrungen und dem Initiieren und Begleiten von zukünftigen Kooperationen und Pilotprojekten, ist das Aktionsnetzwerk Nachhaltigkeit in Kultur & Medien (ANKM), gefördert durch das BKM eine zentrale, spartenübergreifende Anlaufstelle für das Thema Betriebsökologie in Kultur und Medien. Gefördert von der Beauftragten für Kultur und Medien der Bundesregierung (BKM) werden beispielhafte Pilotprojekte begleitet und die Ergebnisse dokumentiert und kommuniziert. Als neutraler intermediärer Akteur zwischen Politik, Verwaltung und handelnden Unternehmungen wird das ANKM perspektivisch so zum One-Stop-Shop für den Sektor. Mit dem Ziel der Cross Innovation kann das ANKM als horizontale Schnittstelle zu relevanten Prozessen in Wissenschaft, Forschung, Umwelttechnik, Wirtschaftsförderung und der digitalen Startup Welt erweitert fungieren.

Unsere Vision: eine kreative, klimaneutrale und zukunftsfähige Kultur- und Medienlandschaft im Rahmen der Klimaschutzziele 2030 der Bundesregierung, des Pariser 1,5 Grad Abkommens und der 17 Nachhaltigkeitsziele der Vereinten Nationen.